:

# **PEGASUS 2.55**

# **INSTALLATION SUR LE SERVEUR**

### <u>A partir du serveur</u>

Se connecter comme administrateur avec un lien **J**: à \\<serveur>\WINAPPLI Lancer l'installation de **Pegasus**. Donner **J:\PMAILNET** comme répertoire de destination.

Attribuer, en Sécurité, les Permissions Modifier aux utilisateurs du domaine.

# INSTALLATION LOCALE SUR LES STATIONS

### Finaliser l'installation locale :

Editer le fichier AUTOEXEC .BAT et rajouter la ligne : SET PMRSC=FR

### ALTGEST Fiche complète.

Nom du logiciel : Description : Nom du partage : Répertoire Racine : Batch : Type : Resp. Log. : PEGASUS Courrier Internet \\ <serveur> \WINAPPLI P :\ J:\PMAILNET\WINPM-32.EXE WIN 32

### PARTICULARITES FINALES

Premier lancement par un utilisateur

Se connecter par Altaïr en utilisateur.

Lancer Pegasus.

Pour la fenêtre « utilisation sous windows ... », cliquer sur OK.

Pour la fenêtre « mise en place des boîte aux lettres », cliquer sur le premier bouton, une seule personne.

Pour la fenêtre « installation multi-utilisateur ... », donner le chemin P:\PMAIL\MAIL

Pour la fenêtre « utiliser winsock... », cliquer sur NO

Pegasus est configuré pour tous les autres utilisateurs en messagerie internet.

On peut maintenant modifier les permissions en sécurité sur le répertoire PMAILNET en n'attribuant que les permissions Lire aux utilisateurs.

#### Pour plus d'information http://www.ac-grenoble.fr/pegalta/index.htm